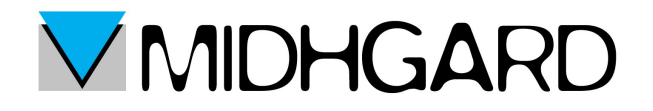

## MANUALE PER LA CONFIGURAZIONE DI MAIL SU iPAD E SU iPHONE

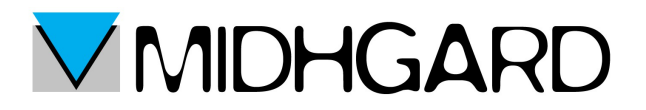

#### PRIMI PASSI

Se è la prima volta che aprite l'applicazione MAIL vi verrà chiesto di impostare o creare il vostro account di posta e le gli step per la configurazione saranno uguali a quelli presenti su questo manuale.

Se avete già configurato il vostro client sarà necessario aggiungerne un nuovo account. Per fare ciò apriamo IMPOSTAZIONI.

Una volta aperto impostazioni scorriamo la colonnina laterale sinistra fino a raggiungere "POSTA,CONTATTI E CALENDARI" e clicchiamo

| iPad ᅙ       |                            | 13:22                                                                                            | 80% 🔳      |
|--------------|----------------------------|--------------------------------------------------------------------------------------------------|------------|
|              | Impostazioni               | Posta, contatti, calendari                                                                       |            |
|              | Centro Notifiche           | ACCOUNT                                                                                          |            |
|              | Centro di Controllo        | iCloud<br>Posta Contatti Calendari Safari Promemoria Immagini Trova il mio iPad Documenti e dati | >          |
| C            | Non disturbare             | iCloud<br>Posta, Contatti, Calendari, Promemoria, Note                                           | >          |
| $\bigotimes$ | Generali                   | <b>Gmail</b><br>Posta, Calendari, Note                                                           | >          |
|              | Sfondi e luminosità        | Aggiungi account                                                                                 | >          |
| <b>◄</b> >)) | Suoni                      |                                                                                                  |            |
| ß            | Codice                     | Scarica nuovi dati                                                                               | Push >     |
|              | Privacy                    | MAIL                                                                                             |            |
|              |                            | Anteprima                                                                                        | 2 linee >  |
|              | iCloud                     | Mostra etichetta A/Cc                                                                            | $\bigcirc$ |
|              | Posta, contatti, calendari | Stile contrassegno                                                                               | Colore >   |
|              | Note                       | Conferma eliminaz.                                                                               | $\bigcirc$ |
|              | Promemoria                 | Carica immagini                                                                                  |            |
|              | Messaggi                   | Organizza in thread                                                                              |            |
|              | FaceTime                   |                                                                                                  |            |
|              |                            |                                                                                                  |            |

Una volta aperta andiamo a cliccare su aggiungi account.

Si aprirà la seguente finestra

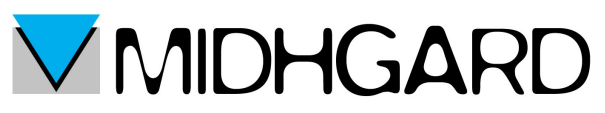

| iPad ᅙ       |                            | 13              | :22              | 80% |
|--------------|----------------------------|-----------------|------------------|-----|
|              | Impostazioni               | Posta, contatti | Aggiungi account |     |
|              | Centro Notifiche           |                 |                  |     |
|              | Centro di Controllo        |                 | 🔼 iCloud         |     |
| C            | Non disturbare             |                 | E X Exchange     |     |
|              |                            |                 |                  |     |
| $\bigotimes$ | Generali                   |                 | Google™          |     |
|              | Sfondi e luminosità        |                 |                  |     |
| <b>◄</b> >)) | Suoni                      |                 | YAHOO!           |     |
| £            | Codice                     |                 | Aol.             |     |
|              | Privacy                    |                 |                  |     |
|              |                            |                 | Outlook.com      |     |
|              | iCloud                     |                 | Altro            |     |
|              | Posta, contatti, calendari |                 |                  |     |
|              | Note                       |                 |                  |     |
|              | Promemoria                 | _               |                  |     |
|              | Messaggi                   |                 |                  |     |
|              | FaceTime                   |                 |                  |     |
|              |                            |                 |                  |     |

Andremo quindi a cliccare su ALTRO

all'aprirsi della successiva finestra clicchiamo su AGGIUNGI ACCOUT EMAIL

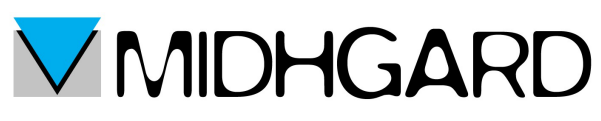

| iPad ᅙ       |                            |   | 13:22                    |       | 80% 🔳 |
|--------------|----------------------------|---|--------------------------|-------|-------|
|              | Impostazioni               | < | Aggiungi account         | Altro |       |
|              | Centro Notifiche           |   | POSTA                    |       |       |
|              | Centro di Controllo        |   | Aggiungi account Mail    |       | >     |
| C            | Non disturbare             |   | CONTATTI                 |       |       |
|              |                            |   | OOMATH                   |       |       |
| $\bigotimes$ | Generali                   |   | Aggiungi account LDAP    |       | >     |
|              | Sfondi e luminosità        |   | Aggiungi account CardDAV |       | >     |
| <b>◄</b> >)) | Suoni                      |   | CALENDARI                |       |       |
| A            | Codice                     |   | Aggiungi account CalDAV  |       | >     |
|              | Privacy                    |   | Aggiungi calendario      |       | >     |
|              |                            |   |                          |       |       |
|              | iCloud                     |   |                          |       |       |
|              | Posta, contatti, calendari |   |                          |       |       |
|              | Note                       |   |                          |       |       |
|              | Promemoria                 |   |                          |       |       |
|              | Messaggi                   |   |                          |       |       |
|              | FaceTime                   |   |                          |       |       |
|              |                            |   |                          |       |       |

Si aprirà una finestra di impostazione dell'account:

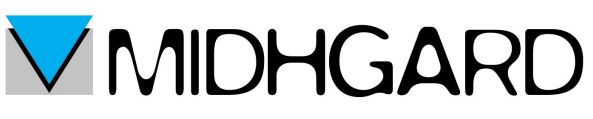

| iPad ᅙ   |                     |             | 15:02              |     |       |       | 75% 🔳    |
|----------|---------------------|-------------|--------------------|-----|-------|-------|----------|
|          | Impostazioni        | Annulla     | Account            | A   | vanti |       |          |
|          |                     |             |                    |     |       |       |          |
| ✐        | Uso in aereo        | Nome        | Nome Cognome       |     |       |       | <u>,</u> |
| <b>?</b> | Wi-Fi Electrics     | E-mail      | casella@dominio.it |     |       |       |          |
| *        | Bluetooth           | Password    | ••••••             |     |       |       |          |
|          |                     | Descrizione | Dominio            |     |       |       | >        |
|          | Centro Notifiche    |             |                    |     |       |       | >        |
|          | Centro di Controllo |             |                    |     |       |       |          |
| C        | Non disturbare      |             |                    |     |       |       | >        |
| C        | ) W E               | R           | ТҮ                 | UI  | 0     | Р     |          |
|          | A S                 | DF          | GH                 | JK  |       | L     | invio    |
|          | z x                 | С           | V B                | N M | !     | ?     | •        |
|          | .?123               |             |                    |     |       | .?123 |          |

La compileremo nella seguente maniera:

- nel campo nome inserire il vostro nome e cognome
- nel campo e-mail inserire l'account email che si vuole sincronizzare nell'applicazione
- nel campo password la vostra password
- nel campo descrizione la descrizione del vostro account (dominio piuttosto che itcloud). La descrizione sarà come verrà visualizzato il vostro account

una volta completata la compilazione clicchiamo su avanti (in alto a destra del riquadro di impostazione).

Il passo successivo consisterà nello scegliere se si desidera impostare il proprio account con protocollo IMAP o con protocollo POP3

#### **IMPOSTAZIONE IMAP** (Consigliato)

Eseguiti i passaggi precedenti e cliccato su avanti vi comparirà la seguente finestra

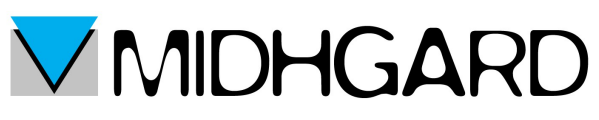

| iPad ᅙ |                          | 1                         | 3:24    |        | 79% 🔳 |
|--------|--------------------------|---------------------------|---------|--------|-------|
|        | Impostazioni             | Aggiungi account          | Altro   |        |       |
|        | Centro Notifiche         | nulla Ac                  | count   | Avanti |       |
|        | Centro di Controllo      | IMAP                      | POP     |        | >     |
| C      | Non disturbare           |                           |         |        |       |
|        |                          | Nome Nome Cognom          | e       |        |       |
|        | Generali                 | E-mail casella@domin      | io.it   |        |       |
|        | Sfondi e luminosità      | Descrizione Dominio       |         |        |       |
|        | Suoni                    |                           |         |        |       |
| A      | Codice                   | SERVER POSTA IN ARRIVO    |         |        | >     |
|        | Privacy                  | Nome host imap.itcloud.it |         |        | >     |
| U      |                          | Nome utente casella@dom   | inio.it |        |       |
|        | iCloud                   | Password •••••••          |         |        |       |
|        | Posta, contatti, calenda | SERVER POSTA IN USCITA    |         |        |       |
|        | Note                     | Nome host mail.itcloud.it |         |        |       |
|        | Promemoria               | Nome utente casella@dom   | inio.it |        |       |
|        | Messaggi                 | Password                  |         |        |       |
|        | FaceTime                 |                           |         |        |       |
|        |                          |                           |         |        |       |

assicuratevi di aver selezionato il protocollo IMAP e procedete alla compilazione degli spazi nel seguente modo (la parte relativa a nome, e-mail e descrizione risulteranno compilate automaticamente).

Per quello che riguarda il riquadro SERVER DI POSTA IN ARRIVO

- · Nel campo nome host inserire imap.itcloud.it
- nel campo nome utente inserire il proprio indirizzo email
- nel campo password inserire la propria password

Per quello che riguarda il riquadro SERVER DI POSTA IN USCITA:

- Nel campo nome host inserire mail.itcloud.it
- Nel campo nome utente sempre il vostro indirizzo email
- Nel campo password sempre la vostra password

Completati questi passaggi clicchiamo su avanti.

A questo punto verrete reindirizzati sulla schermata dove sono presenti i vostri account di posta dove riuscirete a vedere il vostro nuovo account (ad esempio dominio nell'immagine sottostante).

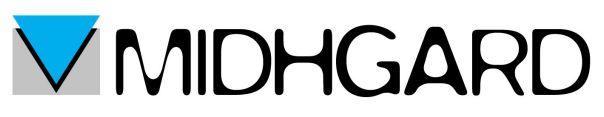

| iPad ᅙ      |                            | 13:25                                                                                            | 79% 🔳      |
|-------------|----------------------------|--------------------------------------------------------------------------------------------------|------------|
|             | Impostazioni               | Posta, contatti, calendari                                                                       |            |
|             | Centro Notifiche           | ACCOUNT                                                                                          |            |
|             | Centro di Controllo        | iCloud<br>Posta Contatti Calendari Safari Promemoria Immagini Trova il mio iPad Documenti e dati | >          |
| C           | Non disturbare             | iCloud<br>Posta, Contatti, Calendari, Promemoria, Note                                           | >          |
| $\bigcirc$  | Generali                   | <b>Gmail</b><br>Posta, Calendari, Note                                                           | >          |
|             | Sfondi e luminosità        | Dominio<br>Posta, Note                                                                           | >          |
| <b>(</b> )) | Suoni                      | Aggiungi account                                                                                 | >          |
| A           | Codice                     |                                                                                                  |            |
|             | Privacy                    | Scarica nuovi dati                                                                               | Push >     |
|             |                            | MAIL                                                                                             |            |
| $\bigcirc$  | iCloud                     | Anteprima                                                                                        | 2 linee >  |
|             | Posta, contatti, calendari | Mostra etichetta A/Cc                                                                            | $\bigcirc$ |
|             | Note                       | Stile contrassegno                                                                               | Colore >   |
|             | Promemoria                 | Conferma eliminaz.                                                                               | $\bigcirc$ |
|             | Messaggi                   | Carica immagini                                                                                  |            |
|             | FaceTime                   | Organizza in thread                                                                              |            |

Clicchiamo sul nostro nuovo account per poter accedere alle impostazioni. Si aprirà la seguente finestra.

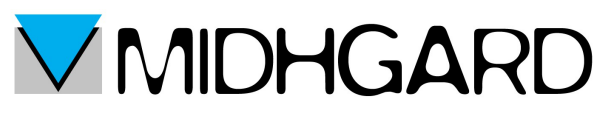

| iPad ᅙ      |                            |   |                 | 13:25 |                 |                    | 79% 🔳      |
|-------------|----------------------------|---|-----------------|-------|-----------------|--------------------|------------|
|             | Impostazioni               | < | Posta, contatti |       | Itcloud         |                    |            |
|             | Centro Notifiche           |   | IMAP            |       |                 |                    |            |
|             | Centro di Controllo        |   | Account         |       |                 | casella@dominio.it | >          |
| C           | Non disturbare             |   |                 |       |                 |                    |            |
|             |                            |   | 🖂 Posta         |       |                 |                    | $\Box$     |
|             | Generali                   |   | Note            |       |                 |                    | $\bigcirc$ |
|             | Sfondi e luminosità        |   |                 |       |                 |                    |            |
| <b>(</b> )) | Suoni                      |   |                 |       | Elimina account |                    |            |
| £           | Codice                     |   |                 |       |                 |                    |            |
|             | Privacy                    |   |                 |       |                 |                    |            |
|             |                            |   |                 |       |                 |                    |            |
|             | iCloud                     |   |                 |       |                 |                    |            |
|             | Posta, contatti, calendari |   |                 |       |                 |                    |            |
|             | Note                       |   |                 |       |                 |                    |            |
|             | Promemoria                 |   |                 |       |                 |                    |            |
|             | Messaggi                   |   |                 |       |                 |                    |            |
|             | FaceTime                   |   |                 |       |                 |                    |            |
| k           |                            |   |                 |       |                 |                    |            |

Clicchiamo nuovamente su account per poter configurare al meglio l'IMAP. Ci si presenterà davanti una nuova finestra:

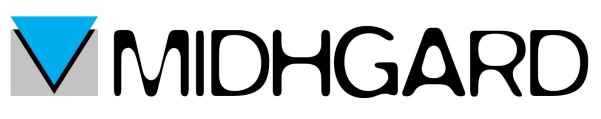

| iPad ᅙ     |               |          |    |            |              | 13:25   |       |            |      |   |       | 79% 💶 🕨 |
|------------|---------------|----------|----|------------|--------------|---------|-------|------------|------|---|-------|---------|
|            | Impost        | azioni   | Ar | nulla      |              | Account |       |            | Fine |   |       |         |
|            | Centro Notifi | iche     |    | Password   | •••••        | •       |       |            |      |   |       |         |
|            | Centro di Co  | ontrollo |    |            |              |         |       |            |      |   |       |         |
| C          | Non disturba  | are      |    | SERVER POS | TA IN USCITA |         |       |            |      |   |       |         |
|            |               |          |    | SMTP       |              |         | mail. | itcloud.it | >    |   |       |         |
| $\bigcirc$ | Generali      |          |    | Avenzete   |              |         |       |            |      |   |       |         |
|            | Sfondi e lum  | inosità  |    | Avanzale   |              |         |       |            |      |   |       |         |
|            | Suoni         |          |    |            |              |         |       |            |      |   |       |         |
| A          | Codice        |          |    |            |              |         |       |            |      |   |       |         |
| C          | 2 W           | E        |    | R          | Т            | Υ       | U     | I          |      | 0 | Р     |         |
|            | Α             | S        | D  | F          | G            | н       | J     | ŀ          | <    | L |       | invio   |
| 1          | Z             | x        |    | С          | V            | В       | Ν     | М          | !    |   | ?     |         |
|            | .?123         | Q        |    |            |              |         |       |            |      |   | .?123 |         |

Scorriamo la pagina fino a raggiungere la voce SMTP e clicchiamoci sopra.

Si aprirà un nuovo pannello. Clicchiamo su mail.itcloud.it

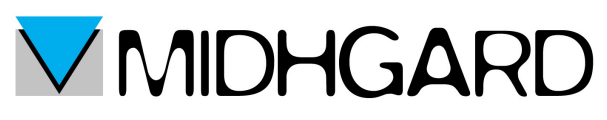

| </th <th>Account</th> <th>SMTP</th> <th></th> | Account                                                   | SMTP                                      |   |
|-----------------------------------------------|-----------------------------------------------------------|-------------------------------------------|---|
|                                               | SERVER PRINCIPALE                                         |                                           |   |
|                                               | mail.itcloud.it                                           | Sì                                        | > |
|                                               | ALTRI SERVER SMTP                                         |                                           |   |
|                                               | smtp.gmail.com                                            | No                                        | > |
|                                               | Aggiungi server                                           |                                           | > |
|                                               | Se Mail non riesce a usare il s<br>gli altri server SMTP. | server principale, proverà in successione | Э |
|                                               |                                                           |                                           |   |
|                                               |                                                           |                                           |   |
|                                               |                                                           |                                           |   |
|                                               |                                                           |                                           |   |
|                                               |                                                           |                                           |   |
|                                               |                                                           |                                           |   |

### si aprirà il seguente pannello

| A | nulla               | mail.itcloud.it | Fine       |
|---|---------------------|-----------------|------------|
|   |                     |                 |            |
|   | Server              |                 |            |
|   | SERVER POSTA IN USC | ITA             |            |
|   | Nome host mail.itc  | loud.it         |            |
|   | Nome utente casel   | la@dominio.it   |            |
|   | Password •••••      | ••••            |            |
|   | Usa SSL             |                 |            |
|   | Autenticazione      |                 | Password > |
|   | Porta server 587    |                 |            |
|   |                     |                 |            |
|   |                     |                 |            |
|   |                     |                 |            |
|   |                     |                 |            |
|   |                     |                 |            |

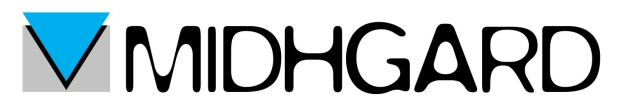

Assicuriamoci che la voce "usa SSL" sia attiva (tasto accanto di colore verde) e che la porta server sia impostata come 587.

clicchiamo su fine e ritorniamo al pannello dell'account (vedi pagina 9) e questa volta clicchiamo su avanzate

Nel pannello che si aprirà ci accerteremo che tutte le cartelle di posta inviata, posta eliminata, bozze ecc... siano settate nel seguente modo

| < / | Account                  | Avanzate             |
|-----|--------------------------|----------------------|
|     | REGOLE CASELLA           |                      |
|     | Casella bozze            | Drafts >             |
|     | Casella posta inviata    | Sent >               |
|     | Casella posta eliminata  | Trash >              |
|     | Archivia casella         | >                    |
|     | SPOSTA I MESSAGGI ELIMII | NATI IN:             |
|     | Casella posta eliminata  | ~                    |
|     | Archivia casella         |                      |
|     | MESSAGGI ELIMINATI       |                      |
|     | Rimuovi                  | Dopo una settimana 🚿 |
|     | IMPOSTAZIONI POSTA IN EN | NTRATA               |
|     | Usa SSL                  |                      |

- in casella bozze selezioniamo Drafts
- in casella posta inviata selezioniamo Sent
- in casella posta eliminata Trash
- in archivia casella possiamo non mettere niente

effettuate queste sistemazioni scorriamo verso il basso lo stesso pannello e anche qui assicuriamoci che l'SSL sia attivo e che la porta del server sia settata sulla 993

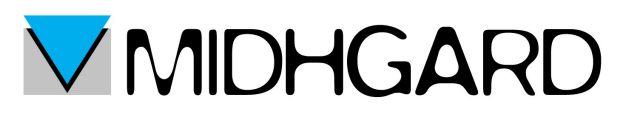

| Account          | Avanzate         |                      |
|------------------|------------------|----------------------|
| SPOSTA I MESSAG  | GI ELIMINATI IN: |                      |
| Casella posta el | iminata          | ~                    |
| Archivia casella |                  |                      |
| MESSAGGI ELIMIN  | IATI             |                      |
| Rimuovi          |                  | Dopo una settimana > |
|                  |                  |                      |
| IMPOSTAZIONI PO  | STA IN ENTRATA   |                      |
| Usa SSL          |                  |                      |
| Autenticazione   |                  | Password >           |
| Prefisso percor  | so IMAP /        |                      |
| Porta server 99  | 3                |                      |
| S/MIME           |                  |                      |
|                  |                  | $\frown$             |
| S/MIME           |                  | $\bigcirc$           |
|                  |                  |                      |

Eseguiti tutti i passaggi possiamo finalmente utilizzare il servizio Mail sul nostro dispositivo Apple sia esso un iPAd o un iPhone.

**IMPOSTAZIONE POP3** 

Seguite le indicazioni da pagina 2 fino a pagina 5 vi ritroverete di fronte alla schermata in cui dovrete scegliere il protocollo. In questo caso sceglieremo il protocollo POP

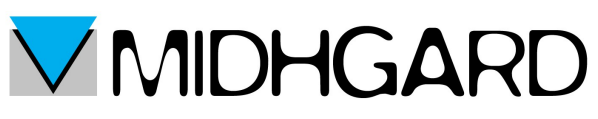

| iPad ᅙ      |                            |            | 16:              | 06    |       |     | 67% 🔳 |
|-------------|----------------------------|------------|------------------|-------|-------|-----|-------|
|             | Impostazioni               | < Aggiu    | ngi account      |       | Altro |     |       |
|             |                            |            |                  |       |       | _   |       |
| <b>₽</b>    | Uso in aereo               | nnulla     | Acco             | ount  | Sal   | Iva |       |
| -           |                            |            | IMAP             | P     | OP    |     | >     |
| <b>~</b>    | WI-FI Electrics            |            |                  |       |       |     |       |
| *           | Bluetooth                  | Nome       | Nome Cognome     |       |       |     |       |
|             |                            | E-mail     |                  |       |       |     | >     |
|             | Centro Notifiche           | E-mail     | casella@dominio. | Ш     |       |     | >     |
|             | Centro di Controllo        | Descrizion | e Dominio        |       |       |     |       |
| 0           |                            |            |                  |       |       |     |       |
| C           | Non disturbare             | SERVER POS | TA IN ARRIVO     |       |       |     | >     |
|             |                            | Nome host  | pop.itcloud.it   |       |       |     | >     |
|             | Generali                   | Nome uten  | te casella@domin | io.it |       |     |       |
|             | Sfondi e luminosità        | Password   | •••••            |       |       |     |       |
| <b>(</b> () | Suoni                      |            |                  |       |       |     |       |
|             | Codico                     | SERVER POS | STA IN USCITA    |       |       |     |       |
|             |                            | Nome host  | mail.itcloud.it  |       |       |     |       |
|             | Privacy                    | Nome uten  | te casella@domin | io.it |       |     |       |
|             |                            | Password   | •••••            |       |       |     |       |
|             | iCloud                     |            |                  |       |       |     |       |
|             | Posta, contatti, calendari |            |                  |       |       |     |       |

anche in questo caso la parte riguardante nome, emaile descrizione verranno compilati in automatico quindi procediamo a compilare i restanti campi nel seguente modo.

Per quanto riguarda SERVER POSTA IN ARRIVO:

- nel campo nome host inserire pop.itcloud.it
- · nel campo nome utente inserire il proprio indirizzo email
- nel campo password inserire la propria password

Per quanto riguarda la parte SERVER POSTA IN USCITA:

- nel campo nome host inserire mail.itcloud.it
- nel campo nome utente sempre il proprio indirizzo di posta elettronica
- nel campo password inserire la propria password

Una volta terminata la compilazione di tutti i campi cliccare sul tasto salva (sempre in alto a destra della finestra)

Salvate le impostazioni verrete reindirizzati alla pagina dove sono presenti tutti gli account mail (vedi pagina 7) e nuovamente cliccate sul vostro nuovo account per poterlo configurare al meglio.

Vi ritroverete di fronte alla seguente finestra:

# MIDHGARD

| iPad | Ŷ           |                      | 16:13              | 65% 🔳             |
|------|-------------|----------------------|--------------------|-------------------|
| Ar   | nulla       |                      | casella@dominio.it | Fine              |
|      | Account     |                      |                    |                   |
|      | INFORMAZION | ACCOUNT POP          |                    |                   |
|      | Nome        | Nome Cognome         |                    |                   |
|      | E-mail      | casella@dominio.it   |                    | >                 |
|      | Descrizione | alex@itcloud.it      |                    |                   |
|      | SERVER POST | A IN ARRIVO          |                    |                   |
|      | Nome host   | pop.itcloud.it       |                    |                   |
|      | Nome utent  | e casella@dominio.it |                    |                   |
|      | Password    | •••••                |                    |                   |
|      | SERVER POST | A IN USCITA          |                    |                   |
|      | SMTP        |                      |                    | mail.itcloud.it > |
|      |             |                      |                    |                   |
|      | Avanzate    |                      |                    | >                 |
|      |             |                      |                    |                   |
|      |             |                      | Elimina account    |                   |
|      |             |                      |                    |                   |

Clicchiamo su SMTP.

Si aprirà il seguente pannello:

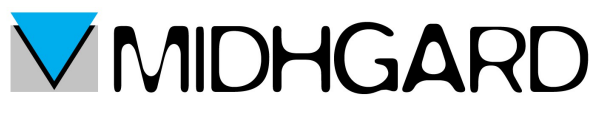

| iPad ᅙ |                               | 16:14                                                            | 65% 🔳 |
|--------|-------------------------------|------------------------------------------------------------------|-------|
| <      | Account                       | SMTP                                                             |       |
|        | SERVER PRINCIPALE             |                                                                  |       |
|        | mail.itcloud.it               |                                                                  | Sì >  |
|        | ALTRI SERVER SMTP             |                                                                  |       |
|        | smtp.gmail.com                |                                                                  | No >  |
|        | Aggiungi server               |                                                                  | >     |
|        | Se Mail non riesce a usare il | server principale, proverà in successione gli altri server SMTP. |       |

Andiamo a cliccare su mail.itcloud.it

Si aprirà il pannello di configurazione seguente:

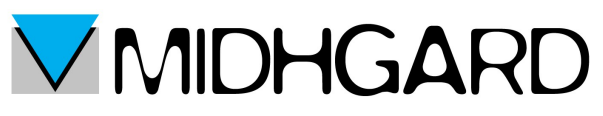

| iPad | হ                              | 16:14           |          | 65% 🔳 )   |
|------|--------------------------------|-----------------|----------|-----------|
| Ar   | nulla                          | mail.itcloud.it |          | Fine      |
|      |                                |                 |          |           |
|      | Server                         |                 |          | $\supset$ |
|      | SERVER POSTA IN USCITA         |                 |          |           |
|      | Nome host mail.itcloud.it      |                 |          |           |
|      | Nome utente casella@dominio.it |                 |          |           |
|      | Password ••••••                |                 |          |           |
|      | Usa SSL                        |                 |          | $\supset$ |
|      | Autenticazione                 |                 | Password | >         |
|      | Porta server 587               |                 |          |           |
|      |                                |                 |          |           |
|      |                                |                 |          |           |
|      |                                |                 |          |           |

Anche in questo caso andiamo a controllare che l'opzione SSL sia attiva e che la porta del server sia impostata su 587. Verificati questi parametri clicchiamo su fine. Saremo reindirizzati alla finestra presente a pagina 15.

Apriamo il pannello delle impostazioni avanzate cliccando appunto su avanzate. Ci ritroveremo davanti a questa finestra:

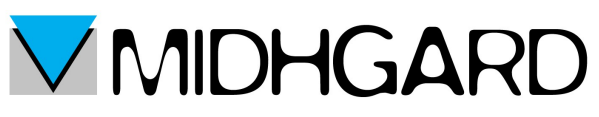

| iPad ᅙ |                          | 16:14              | 65% 🔳      |
|--------|--------------------------|--------------------|------------|
| <      | Account                  | Avanzate           |            |
|        | SPOSTA I MESSAGGI ELIMIN | JATI IN:           |            |
|        | Casella posta eliminata  |                    | ~          |
|        | Archivia casella         |                    |            |
|        | MESSAGGI ELIMINATI       |                    |            |
|        | Rimuovi                  | Dopo una settimana | a >        |
|        | IMPOSTAZIONI POSTA IN EN | ITRATA             |            |
|        | Usa SSL                  |                    | $\bigcirc$ |
|        | Autenticazione           | Password           | < b        |
|        | Elimina dal server       | Sette giorn        | ni >       |
|        | Porta server 995         |                    |            |
|        | S/MIME                   |                    |            |
|        | S/MIME                   | C                  | D          |
|        |                          |                    |            |
|        |                          |                    |            |

In questa pagina andremo a cliccare su "elimina dal server" e selezioneremo l'opzione sette giorni. Anche in questo caso andremo a verificare che l'opzione SSL sia attivata e che la porta del server sia impostata su 995.

clicchiamo nuovamente sul pulsante account per tornare indietro e concludere l'operazione.

Non ci resta che utilizzare il nostro client di posta.